## キャッシュクリア手順

## 1. Safari

iPhone Safariのキャッシュデータクリア手順について説明します。

※ 本手順は iOS 16.6 にて検証を行った画像を使用しています。別のバージョンの OS をご利用の場合、項目名 や画面レイアウトが異なることがございますので、適宜読み替えて頂くようお願いします。

(1) 「設定」アプリを開き、「Safari」を選択します。

| 10:53    |          |   | 📲 4G 💼 |
|----------|----------|---|--------|
|          | 1        | 定 |        |
| _        |          |   |        |
| 2        | パスワード    |   |        |
|          | メール      |   |        |
|          | 連絡先      |   |        |
|          | カレンダー    |   |        |
|          | ×ŧ       |   |        |
| :        | リマインダー   |   |        |
| <u>~</u> | フリーボード   |   |        |
|          | 電話       |   |        |
|          | メッセージ    |   |        |
|          | FaceTime |   | >      |
| 0        | Safari   |   | >      |
|          | 翻訳       |   | >      |

(2) 「詳細」を選択します。

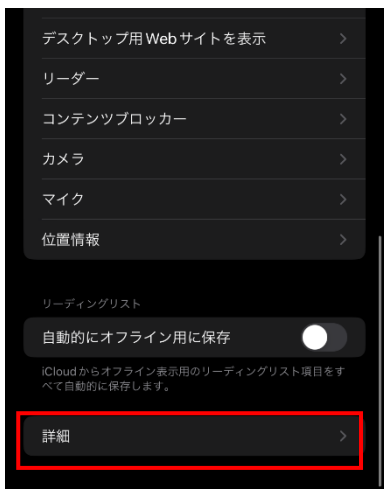

(3) 「Web サイトデータ」を選択します。

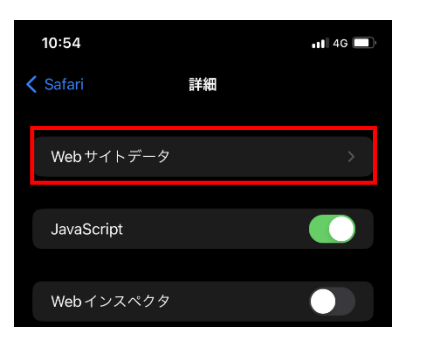

(4) 「編集」をタップして、「WEB サイトデータ」の一覧からキャッシュクリアしたい Web サイトデータを削除し ます。

| 13:29         | 1 4G    | 13:30                                 | 1 4G    |
|---------------|---------|---------------------------------------|---------|
| く詳細 Webサイトデータ | 編集      | Webサイトデータ                             | 完了      |
| Q 検索          |         | <b>Q</b> 検索                           |         |
|               |         |                                       |         |
|               | 350 MB  | WEBサイトデータ                             |         |
|               |         | Colore - college - and colore -       |         |
|               | -       |                                       |         |
|               |         | · ·····                               |         |
|               | 100.000 | •••••••                               |         |
|               |         |                                       |         |
|               |         | · Continent                           |         |
| google.co.jp  | 14.3 MB | 😑 google.co.jp                        | 14.3 MB |
|               | 1100    |                                       |         |
|               | 11110   |                                       |         |
|               | 100.000 | • max                                 |         |
|               | -       | • • • • • • • • • • • • • • • • • • • |         |
|               |         | The settings (second set)             |         |
|               |         | • *****                               |         |
|               |         | Contraction                           |         |
|               | 10.000  |                                       | 100     |

## 2. Google Chrome

Google Chrome のキャッシュデータクリア手順について説明します。

※ 本手順は Android 10 にて検証を行った画像を使用しています。OS のバージョンや機種の違いによって、項目 名や画面レイアウトが異なることがございますので、適宜読み替えて頂くようお願いします。

※ Google Chrome では特定のサイトを指定してキャッシュをクリアすることができないため、本手順を実施す るとすべてのサイトのキャッシュデータがクリアされます。

(1) Google Chrome のアプリを開き、メニューボタンをタップして、設定メニューを開きます。

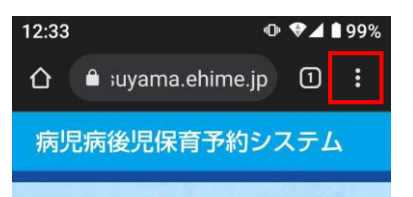

(2) 設定メニューの中から「プライバシーとセキュリティ(または、プライバシー)」を選択します。

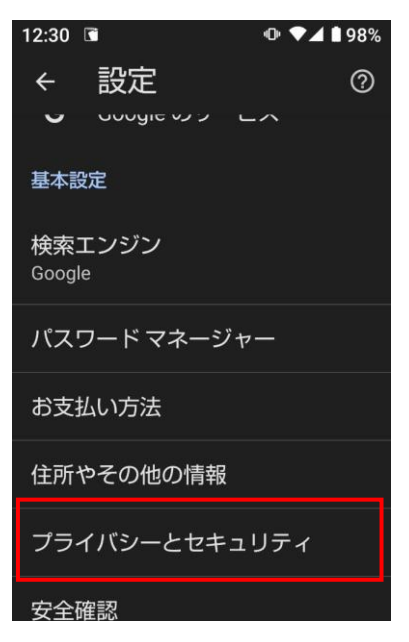

(3) 「閲覧履歴データの削除」を選択します。

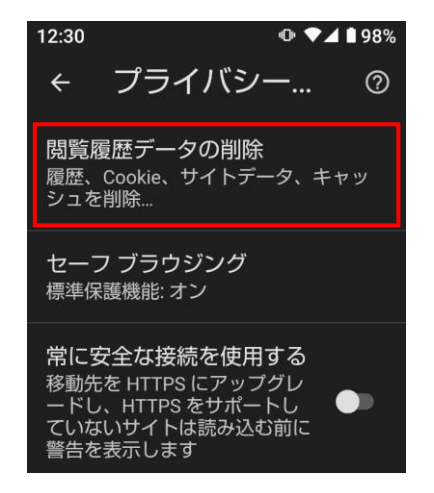

(4) 「期間」に「全期間」を選択、「キャッシュされた画像とファイル」をチェックして「データの削除」ボタン をタップします。

| 12:31                                 |                          | @ ♥⊿               | 98% |
|---------------------------------------|--------------------------|--------------------|-----|
| ← 閲覧                                  | 竈歴デ                      | ·—                 | ?   |
| 基本設定                                  |                          | 詳細設定               | 2   |
| 期間<br>全期間                             |                          |                    | •   |
| <b>閲覧履歴</b><br>検索ボックス<br>ます。          | などの履歴                    | を削除し               |     |
| Cookie とサ<br>ほとんどのサ<br>します。           | イトデータ<br>イトからロ:          | タ<br>グアウト          |     |
| キャッシュる<br>イル<br>4.2 MB を解放<br>よっては、次I | された画像<br>います。サ<br>回アクセス・ | をファ<br>イトに<br>する際に |     |
|                                       | 7                        | 「一夕を削              | 除   |
| <                                     | -                        |                    |     |